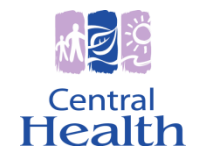

## Step by-Step Guide on how to register for eRecruit

Note: You only need to register on eRecruit once. All information will be stored on eRecruit.

| Step 1: First cl                                                                 | lick on "Regist                                                                                                    | er" to set up your online profile.                                   |                                                   |                                                                               |
|----------------------------------------------------------------------------------|----------------------------------------------------------------------------------------------------|----------------------------------------------------------------------|---------------------------------------------------|-------------------------------------------------------------------------------|
| Central<br>Health                                                                | Careers at Central Health                                                                                                    |                                                                      |                                                   | Total open vacancies available: 2<br>Login   Contactors   Register<br>লানা মি |
|                                                                                  | Healthy People, Healthy Communities                                                                                                    |                                                                      |                                                   | 884                                                                           |
|                                                                                  |                                                                                                    |                                                                      |                                                   | Home   My Job Basket (0)                                                      |
| Search Criteria                                                                  |                                                                                                    | () Home                                                              |                                                   |                                                                               |
|                                                                                  | Search                                                                                                    | Recent Vacancies                                                     |                                                   |                                                                               |
|                                                                                  |                                                                                                    | Vacancies published in the last 🔢 days.                              |                                                   | Show 5 <b>v</b> rows per page. Refresh                                        |
|                                                                                  | Trop                                                                                                    | Recently published vacancies - 1 found                               |                                                   |                                                                               |
| This page displays all vacancies p                                               | ublished in the selected period (the<br>egory. Select a category to see a<br>ory.<br>to display vacancies for, or the<br>resh to update the display. | 2014000033 - Clerk IV                                                | Nor                                               | rth Haven Manor                                                               |
| default is 14 days) grouped by cate<br>list of the vacancies for that categories |                                                                                                    | Posted Date: 7/2/2014                                                | Closing Date: 7/7/2                               | 014                                                                           |
| If you observe the number of days                                                |                                                                                                    | Select the vacancy reference/title to view the vacancy in detail.    |                                                   |                                                                               |
| number of rows per page, click Ref                                               |                                                                                                    | Vacancy Categories (Open Vacancies)                                  |                                                   |                                                                               |
|                                                                                  |                                                                                                    | • Management (1)                                                     | • Support Services (1)                            |                                                                               |
|                                                                                  |                                                                                                    | Select a vacancy category to find vacancies in the selected category |                                                   |                                                                               |
|                                                                                  |                                                                                                    | Employees can login now to see internal vaca                         | ncies. Ensure your employee number is entered und | ler My Details.                                                               |

## Step 2: Read the Terms and Conditions and click the box "I have read and agree to the Terms and Conditions".

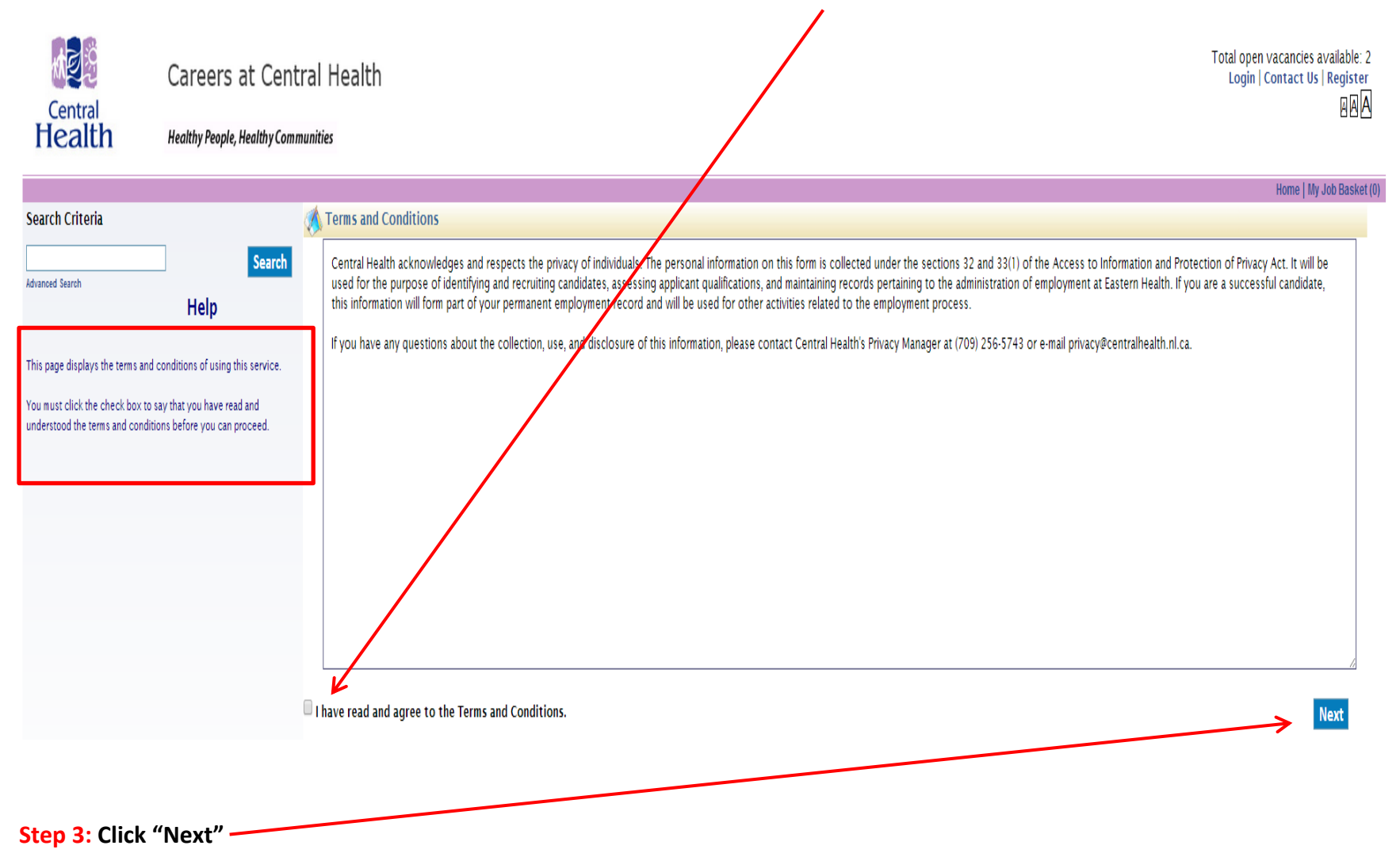

## Step 4: Enter login information in the fields below. Your password must be a minimum of 6 characters with 1 special character (eg. '#', '!', '\$') character.

| Click "Finish" when completed.                                                                                                    |                                                                                                    |  |  |  |  |
|----------------------------------------------------------------------------------------------------|----------------------------------------------------------------------------------------------------|--|--|--|--|
| Central<br>Health Healthy People, Healthy Comm                                                                                                    | Total open vacancies available: 2<br>Login   Contact US   Register<br>团体                                                                                                    |  |  |  |  |
| Search Criteria Search Advanced Search Help                                                                                                    | Wore [My Job Basket (0)]         User Registration         ntor login information         mail *         sssword *         Minimum of 6 characters with 1 medial (eg. '#', '1', '\$') character         onfram password *                                                                                                    |  |  |  |  |
| Enter your login and personal details to register. You must enter<br>data in any fields marked with an asterisk (*).<br>The password must be a nininum of six alphanumeric characters<br>(A to Z, 0 to 9) and include at least one special character.<br>The security question is used if you contact us.<br>The security question is used if you have forootten your password.<br>When you are satisfied that the details are correct, click Finish to<br>proceed. | security question: What is your mother's maiden nane?   nter personal details   ted   umame '   inst Name '   cefered Name '   cefered Name '   cefere |  |  |  |  |
|                                                                                                    | Finish                                                                                                    |  |  |  |  |

Note: If you are an employee of Central Health, you will be required to enter your Employee Number when registering your profile. Your employee number is located on your ID Tag or payroll stub.

**Step 5**: Next you will see the following prompt and are now ready to apply for positions with Central Health.

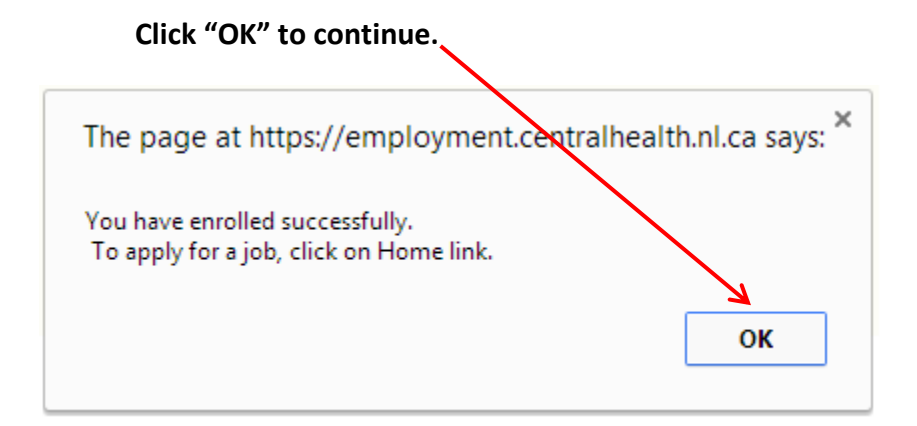